# **EKI-9728 VLAN Routing & ACL SOP**

| Revision Date | Revision | Description      | Author            |
|---------------|----------|------------------|-------------------|
| May / 2019    | V1.0     | Initial Released | ICG AE Raimen Liu |

**Enabling an Intelligent Planet** 

## Abstract

- \* This SOP explains how to configure VLAN Routing & ACL on Advantech EKI-9728 L3 industrial managed switch. VLAN Routing is related to VLAN configuration, if you were not familiar with EKI-9728 VLAN setting, please refer to below SOP first.
- Related products:

EKI-9728

- Requirement: Advantech EKI-9728 L3 managed switch, RJ45 ethernet cable, PC
- **\*** VLAN Configuration SOP:

https://support.advantech.com/support/KnowledgeBaseSRDetail\_New.aspx?Doc\_Sc ce=Knowledge+Base&SR\_ID=1-1MY0UBX

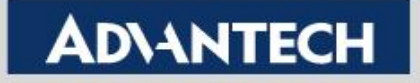

# Topology

#### **Request:**

- 1. VLAN2, VLAN3 and VLAN4 are at different subnet.
- 2. VLAN 4 can access VLAN 2 & VLAN 3
- 3. VLAN 2 can't communicate with VLAN 3
- 4. VLAN 3 can't communicate with VLAN 2

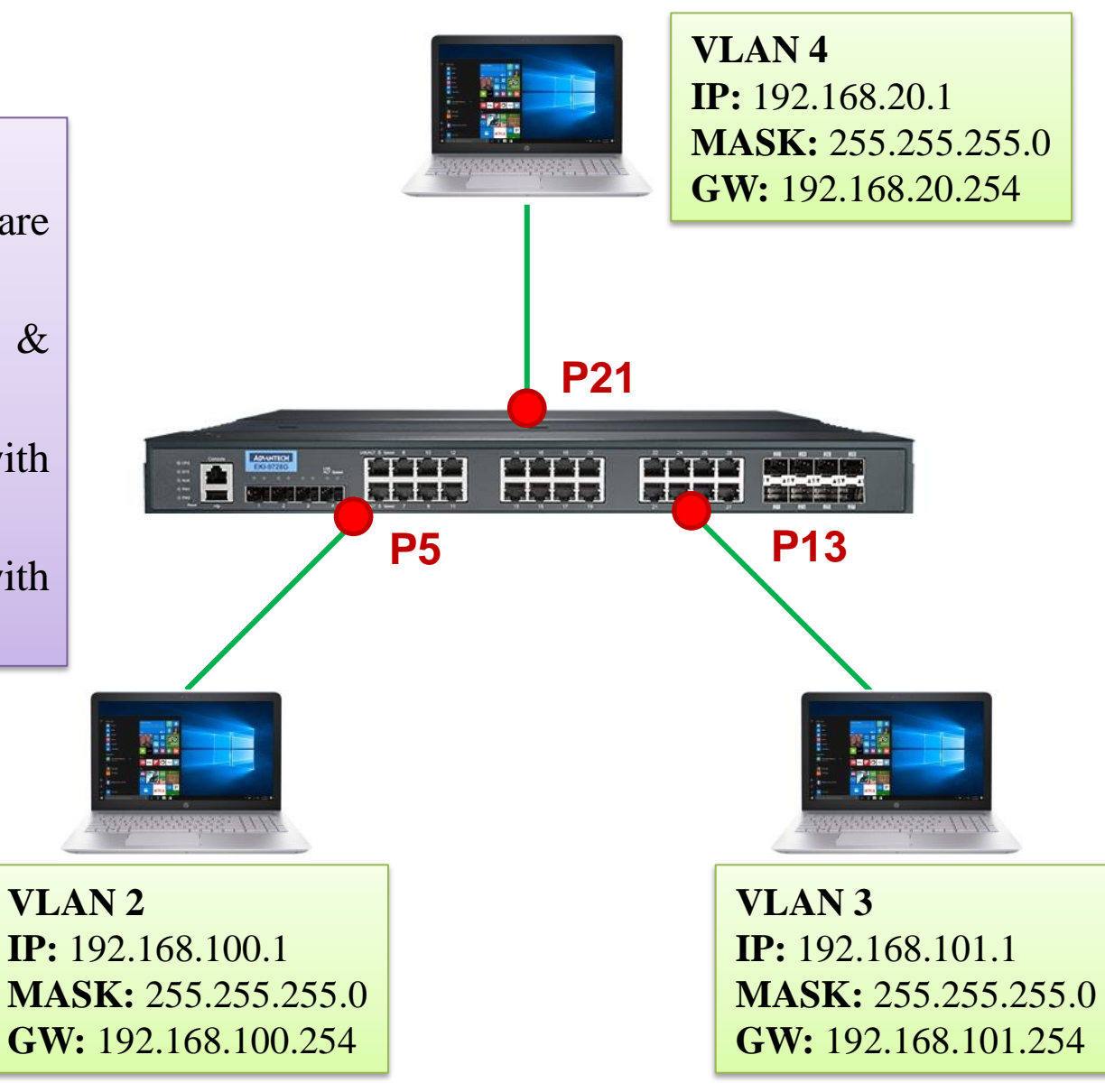

#### **Enabling an Intelligent Planet**

# **VLAN Setting**

#### Due to all PCs/Laptops are unaware devices, all ports belong to access port(untagged).

| Swite | Switching > VLAN > Port Summary                                                      |              |                 |                         |                     |                  |                 |    |  |  |  |  |  |  |  |
|-------|--------------------------------------------------------------------------------------|--------------|-----------------|-------------------------|---------------------|------------------|-----------------|----|--|--|--|--|--|--|--|
| Sys   | System   Switching   Routing   Cecurity   QoS                                        |              |                 |                         |                     |                  |                 |    |  |  |  |  |  |  |  |
| Stati | Status Port Configuration Port Summary Switchport Summary Internal Usage Reset RSPAN |              |                 |                         |                     |                  |                 |    |  |  |  |  |  |  |  |
| VL/   | VLAN Port Summary                                                                    |              |                 |                         |                     |                  |                 |    |  |  |  |  |  |  |  |
|       |                                                                                      |              |                 |                         |                     |                  |                 |    |  |  |  |  |  |  |  |
|       | Display 25 Trows Showing 1 to 25 of 42 entries                                       |              |                 |                         |                     |                  |                 |    |  |  |  |  |  |  |  |
|       |                                                                                      | Interface \$ | Port VLAN<br>ID | Acceptable Frame Type 💠 | Ingress Filtering 💲 | Untagged VLANs 💲 | Tagged<br>VLANs | \$ |  |  |  |  |  |  |  |
|       |                                                                                      | 0/1          | 1               | Admit All               | Disabled            | 1                |                 |    |  |  |  |  |  |  |  |
|       |                                                                                      | 0/2          | 1               | Admit All               | Disabled            | 1                |                 |    |  |  |  |  |  |  |  |
|       |                                                                                      | 0/3          | 1               | Admit All               | Disabled            | 1                |                 |    |  |  |  |  |  |  |  |
|       |                                                                                      | 0/4          | 1               | Admit All               | Disabled            | 1                |                 |    |  |  |  |  |  |  |  |
|       |                                                                                      | 0/5          | 2               | Admit All               | Enabled             | 2                |                 |    |  |  |  |  |  |  |  |
|       |                                                                                      | 0/6          | 1               | Admit All               | Disabled            | 1                |                 |    |  |  |  |  |  |  |  |
|       |                                                                                      |              |                 |                         |                     |                  |                 |    |  |  |  |  |  |  |  |
|       |                                                                                      | 0/12         | 1               | Admit All               | Disabled            | 1                |                 |    |  |  |  |  |  |  |  |
|       |                                                                                      | 0/13         | 3               | Admit All               | Enabled             | 3                | ]               |    |  |  |  |  |  |  |  |
|       |                                                                                      | 0/14         | 1               | Admit All               | Disabled            | 1                |                 |    |  |  |  |  |  |  |  |
|       |                                                                                      | 0/15         | 1               | Admit All               | Disabled            | 1                |                 |    |  |  |  |  |  |  |  |
|       |                                                                                      | 0/16         | 1               | Admit All               | Disabled            | 1                |                 |    |  |  |  |  |  |  |  |
|       |                                                                                      | 0/17         | 1               | Admit All               | Disabled            | 1                |                 |    |  |  |  |  |  |  |  |
|       |                                                                                      | 0/18         | 1               | Admit All               | Disabled            | 1                |                 |    |  |  |  |  |  |  |  |
|       |                                                                                      | 0/19         | 1               | Admit All               | Disabled            | 1                |                 |    |  |  |  |  |  |  |  |
|       |                                                                                      | 0/20         | 1               | Admit All               | Disabled            | 1                |                 |    |  |  |  |  |  |  |  |
|       |                                                                                      | 0/21         | 4               | Admit All               | Disabled            | 4                |                 |    |  |  |  |  |  |  |  |

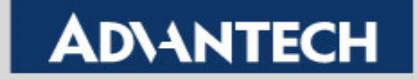

# **VLAN Routing Configuration (1/4)**

### Routing -> IP -> Configuration

| Routing | Routing > IP > Configuration                                                        |                    |                       |  |  |  |  |  |  |
|---------|-------------------------------------------------------------------------------------|--------------------|-----------------------|--|--|--|--|--|--|
| Syste   | em   Switching   Routing   Cos   Qos                                                |                    |                       |  |  |  |  |  |  |
| Config  | uration Interface Summary Interface Configuration Loopback Configuration Statistics |                    |                       |  |  |  |  |  |  |
| Rout    | Routing IP Configuration                                                            |                    |                       |  |  |  |  |  |  |
|         |                                                                                     |                    |                       |  |  |  |  |  |  |
|         | Routing Mode                                                                        | O Disable I Enable |                       |  |  |  |  |  |  |
|         | ICMP Echo Replies                                                                   |                    |                       |  |  |  |  |  |  |
|         | ICMP Redirects                                                                      |                    |                       |  |  |  |  |  |  |
|         | ICMP Rate Limit Interval                                                            | 1000               | (0 to 2147483647)     |  |  |  |  |  |  |
|         | ICMP Rate Limit Burst Size                                                          | 100                | (1 to 200)            |  |  |  |  |  |  |
|         | Static Route Preference                                                             | 1                  | (1 to 255)            |  |  |  |  |  |  |
|         | Local Route Preference                                                              | 0                  |                       |  |  |  |  |  |  |
|         | Maximum Next Hops                                                                   | 1                  |                       |  |  |  |  |  |  |
|         | Maximum Routes                                                                      | 480                |                       |  |  |  |  |  |  |
|         | Global Default Gateway                                                              |                    | 20                    |  |  |  |  |  |  |
|         |                                                                                     |                    |                       |  |  |  |  |  |  |
|         |                                                                                     |                    | Submit Refresh Cancel |  |  |  |  |  |  |

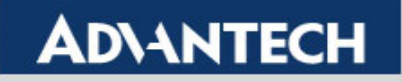

# **VLAN Routing Configuration (2/4)**

### Routing -> IP -> Interface Configuration

| Rout | Routing > IP > Interface Configuration              |          |                            |  |  |  |  |  |  |  |
|------|-----------------------------------------------------|----------|----------------------------|--|--|--|--|--|--|--|
| Sys  | System   Switching   Routing   Security   QoS       |          |                            |  |  |  |  |  |  |  |
| Conf | iguration Interface Summary Interface Configuration | Loopbac  | k Configuration Statistics |  |  |  |  |  |  |  |
| Rou  | Iting IP Interface Configuration                    |          |                            |  |  |  |  |  |  |  |
|      |                                                     |          |                            |  |  |  |  |  |  |  |
|      | Туре                                                |          | ● VLAN ○ Interface         |  |  |  |  |  |  |  |
|      | VLAN                                                | VLAN 2 V |                            |  |  |  |  |  |  |  |
|      | Interface                                           |          | 0/1 •                      |  |  |  |  |  |  |  |
|      | Status                                              |          | Down                       |  |  |  |  |  |  |  |
|      | Routing Mode                                        |          | O Disable 🔍 Enable         |  |  |  |  |  |  |  |
|      | Admin Mode                                          |          | O Disable 🔍 Enable         |  |  |  |  |  |  |  |
|      | State                                               |          | Inactive                   |  |  |  |  |  |  |  |
|      | Link Speed Data Rate                                |          | 10                         |  |  |  |  |  |  |  |
|      | IP Address Configuration Method                     |          | ○ None                     |  |  |  |  |  |  |  |
|      | DHCP Client Identifier                              |          |                            |  |  |  |  |  |  |  |
|      | IP Address                                          |          | 192.168.100.254 (x.x.x.x)  |  |  |  |  |  |  |  |
|      | Subnet Mask                                         |          | 255.255.255.0 (x.x.x.x)    |  |  |  |  |  |  |  |
|      | MAC Address                                         |          | 74:FE:48:36:8C:BF          |  |  |  |  |  |  |  |

**Enabling an Intelligent Planet** 

# **VLAN Routing Configuration (3/4)**

### Routing -> IP -> Interface Configuration

| Rout | outing > IP > Interface Configuration                     |                               |  |  |  |  |  |  |  |
|------|-----------------------------------------------------------|-------------------------------|--|--|--|--|--|--|--|
| Sys  | System   Switching   Routing   Security   QoS             |                               |  |  |  |  |  |  |  |
| Conf | figuration Interface Summary Interface Configuration Loop | back Configuration Statistics |  |  |  |  |  |  |  |
| Roi  | uting IP Interface Configuration                          |                               |  |  |  |  |  |  |  |
|      |                                                           |                               |  |  |  |  |  |  |  |
|      | Туре                                                      | ● VLAN ○ Interface            |  |  |  |  |  |  |  |
|      | VLAN                                                      | VLAN 3 V                      |  |  |  |  |  |  |  |
|      | Interface                                                 | 0/1 •                         |  |  |  |  |  |  |  |
|      | Status                                                    | Down                          |  |  |  |  |  |  |  |
|      | Routing Mode                                              | O Disable 🔍 Enable            |  |  |  |  |  |  |  |
|      | Admin Mode                                                | ○ Disable                     |  |  |  |  |  |  |  |
|      | State                                                     | Inactive                      |  |  |  |  |  |  |  |
|      | Link Speed Data Rate                                      | 10                            |  |  |  |  |  |  |  |
|      | IP Address Configuration Method                           | ○ None ● Manual ○ DHCP        |  |  |  |  |  |  |  |
|      | DHCP Client Identifier                                    |                               |  |  |  |  |  |  |  |
|      | IP Address                                                | 192.168.101.254 (x.x.x.x)     |  |  |  |  |  |  |  |
|      | Subnet Mask                                               | 255.255.255.0 (x.x.x.x)       |  |  |  |  |  |  |  |
|      | MAC Address                                               | 74:FE:48:36:8C:BF             |  |  |  |  |  |  |  |

**Enabling an Intelligent Planet** 

# **VLAN Routing Configuration (4/4)**

### Routing -> IP -> Interface Configuration

| Routing > IP > Interface Configura | uting > IP > Interface Configuration          |                                   |  |  |  |  |  |  |  |
|------------------------------------|-----------------------------------------------|-----------------------------------|--|--|--|--|--|--|--|
| System   Switching                 | System   Switching   Routing   Security   QoS |                                   |  |  |  |  |  |  |  |
| Configuration Interface Summ       | ary Interface Configuration                   | Loopback Configuration Statistics |  |  |  |  |  |  |  |
| Routing IP Interface Cont          | figuration                                    |                                   |  |  |  |  |  |  |  |
|                                    |                                               |                                   |  |  |  |  |  |  |  |
| Туре                               |                                               | ● VLAN ○ Interface                |  |  |  |  |  |  |  |
| VLAN                               |                                               | VLAN 4 T                          |  |  |  |  |  |  |  |
| Interface                          |                                               | 0/1 •                             |  |  |  |  |  |  |  |
| Status                             |                                               | Down                              |  |  |  |  |  |  |  |
| Routing Mode                       |                                               | O Disable 🔍 Enable                |  |  |  |  |  |  |  |
| Admin Mode                         |                                               | ○ Disable ● Enable                |  |  |  |  |  |  |  |
| State                              |                                               | Inactive                          |  |  |  |  |  |  |  |
| Link Speed Data Rate               |                                               | 10                                |  |  |  |  |  |  |  |
| IP Address Configuration           | Method                                        | ○ None ● Manual ○ DHCP            |  |  |  |  |  |  |  |
| DHCP Client Identifier             |                                               |                                   |  |  |  |  |  |  |  |
| IP Address                         |                                               | 192.168.20.254 (x.x.x.x)          |  |  |  |  |  |  |  |
| Subnet Mask                        |                                               | 255.255.255.0 (x.x.x.x)           |  |  |  |  |  |  |  |
| MAC Address                        |                                               | 74:FE:48:36:8C:BF                 |  |  |  |  |  |  |  |

**Enabling an Intelligent Planet** 

## **Check Routing Table**

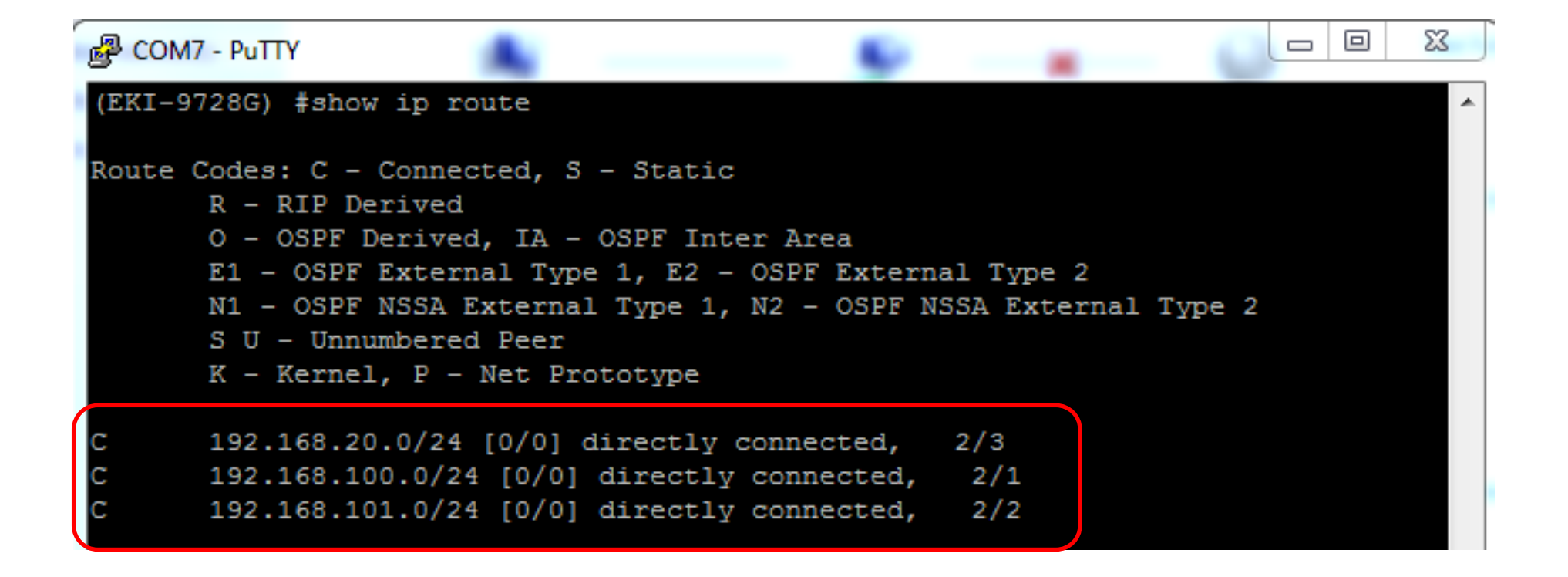

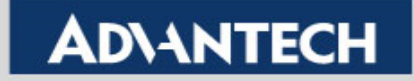

# **Access Control List**

#### ACL: IPv4 Extend

- 1. ACL List 100
  - deny VLAN2 to VLAN3
  - permit any
- 2. ACL List 101
  - deny VLAN3 to VLAN2
  - permit any

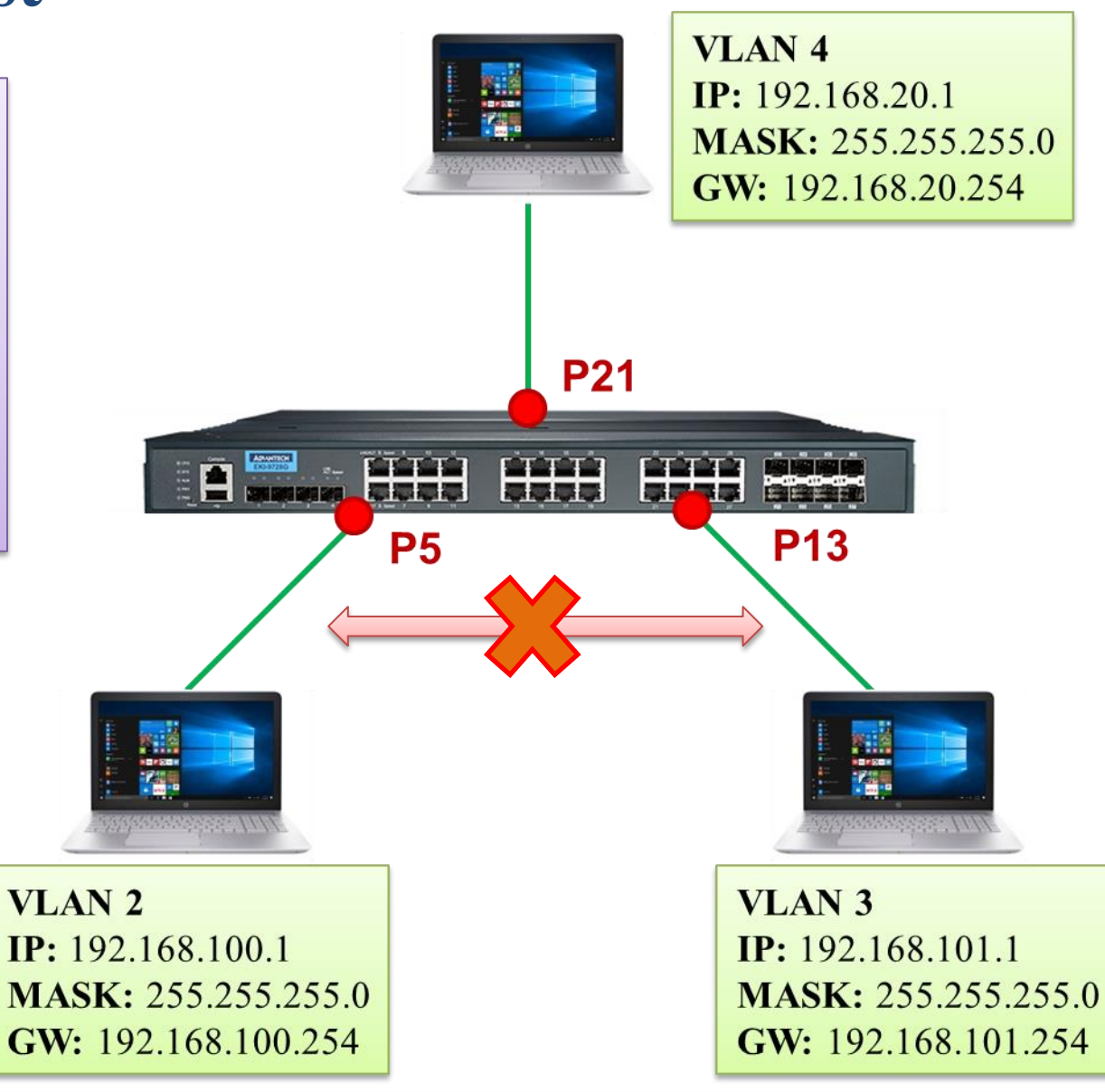

#### **Enabling an Intelligent Planet**

## Access Control List Setting SOP – (1/6)

#### Create IPv4 Extended ACL List 100 & 101. (QoS -> ACL -> Summary)

| QoS | > Acce | ss Control Lists > Summary |            |                         |      |                            |        |           |           | 🗃 Sa | ve Configuration | Log Out |
|-----|--------|----------------------------|------------|-------------------------|------|----------------------------|--------|-----------|-----------|------|------------------|---------|
| Sys | tem    | Switching      Routing     | ▼ Sec      | curity 🔹 QoS 👻          |      |                            |        |           |           |      |                  |         |
| Sum | mary   | Configuration Interfaces   | VLANs C    | ontrol Plane Statistics |      |                            |        |           |           |      |                  |         |
| Acc | ess    | Control List Summary       |            |                         |      |                            |        |           |           |      |                  | ?       |
|     |        |                            |            |                         |      |                            |        |           |           |      |                  |         |
|     | Di     | splay All 🔻 rows           |            | Sho                     | wir  | ng 1 to 2 of 2 entries     |        |           | Filter:   |      |                  |         |
|     |        | ACL Identifier             | \$         | ACL Type                | \$   | Rules Used \$              | Direct | tion \$   | Interface | \$   | VLAN             | \$      |
|     |        | 100                        |            | IPv4 Extended           |      | 2                          | Inbou  | ind       |           |      | 2                |         |
|     |        | 101                        |            | IPv4 Extended           |      | 2                          | Inbou  | ind       |           |      | 3                | _       |
|     |        |                            |            |                         |      | First Previous 1 Next Last |        |           |           |      |                  |         |
|     |        |                            |            |                         |      | 1                          |        |           |           |      |                  |         |
|     |        |                            |            |                         |      |                            |        |           |           |      |                  |         |
|     |        |                            |            | Ref                     | rest | Add Edit Remo              | ve     |           |           |      |                  |         |
|     |        |                            |            |                         |      | _                          |        |           |           |      |                  |         |
|     |        |                            |            | Control Lint            |      |                            |        |           |           |      |                  |         |
|     |        | A                          | Add Access | S CONTROL LIST          | 2    |                            |        |           | ×         |      |                  |         |
|     |        |                            |            |                         | _    |                            |        |           |           |      |                  |         |
|     |        |                            | ACL T      | уре                     | L    | Pv4 Extended 🔻             |        |           |           |      |                  |         |
|     |        |                            | ACL I      | dentifier               | 1    | 00 (100 to 199)            |        |           |           |      |                  |         |
|     |        |                            |            |                         |      |                            |        |           |           |      |                  |         |
|     |        |                            |            |                         |      |                            |        |           |           |      |                  |         |
|     |        |                            |            |                         |      |                            |        |           |           |      |                  |         |
|     |        |                            |            |                         |      |                            |        | 3. Submit | Cancel    |      |                  |         |
|     |        |                            |            |                         |      |                            |        |           |           |      |                  |         |

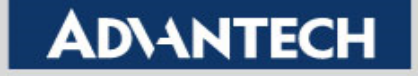

# Access Control List Setting SOP – (2/6)

#### Add rule for *ACL List-100*. (QoS -> ACL -> Configuration)

| QoS | oS > Access Control Lists > Configuration                                                                      |                |                  |         |              |                                                                             |                             |                  |  |  |  |  |
|-----|----------------------------------------------------------------------------------------------------|----------------|------------------|---------|--------------|-----------------------------------------------------------------------------|-----------------------------|------------------|--|--|--|--|
| Sys | System   Switching   Routing   Security   QoS                                                                  |                |                  |         |              |                                                                             |                             |                  |  |  |  |  |
| Sum | mary                                                                                                    | Configuration  | Interfaces       | VLANs ( | Control Plan | e Statistics                                                                |                             |                  |  |  |  |  |
| Acc | Access Control List Configuration                                                                              |                |                  |         |              |                                                                             |                             |                  |  |  |  |  |
|     | ACL I                                                                                                    | dentifier      |                  |         |              | 1. 10                                                                       | 0 🗸 🖉                       |                  |  |  |  |  |
|     | Dis                                                                                                    | play All 🔻 row | ws               |         |              |                                                                             | Showing 1 to 2 of 2 entries |                  |  |  |  |  |
|     | □ 3. Sequence<br>Number<br>ACL<br>Type<br>Status<br>Action                                                     |                |                  |         |              | Match Cond                                                                  | tions                       | Rule Attributes  |  |  |  |  |
|     |                                                                                                    | 1              | IPv4<br>Extended | Active  | Deny         | Match All: Fa<br>Source IP: 19<br>Source Mask<br>Destination<br>Destination |                             |                  |  |  |  |  |
|     |                                                                                                    | 2              | IPv4<br>Extended | Active  | Permit       | Match all pa                                                                | ckets                       |                  |  |  |  |  |
|     | Extended       Reare two rules in         ACL List-100. The detailed configuration, please refer to next page. |                |                  |         |              |                                                                             |                             | t Last           |  |  |  |  |
|     |                                                                                                    |                |                  |         |              | Refresh                                                                     | Add Rule Remove Rule        | Resequence Rules |  |  |  |  |

**Enabling an Intelligent Planet** 

## Access Control List Setting SOP – (3/6)

#### ✤ Add two rules for ACL List-100.

| Add IPv4 ACL Rule                      |                                     |                              |                    |                             |
|----------------------------------------|-------------------------------------|------------------------------|--------------------|-----------------------------|
| Sequence Number                        | 1                                   | (1 to 2147483647)            |                    |                             |
| Action                                 | O Permit 💿                          | Deny                         | Access-            | list 100-1 DENY             |
| Match Criteria                         |                                     |                              | Source             | 192 169 100 0 0 0 0 255     |
| Every                                  |                                     |                              | Desting            |                             |
| Protocol                               |                                     | (0 to 255, or keyword) ?     | Destina            | 100 192.108.101.0 0.0.0.255 |
| Fragments                              |                                     |                              |                    |                             |
| Source IP Address / Wildcard Mask      | 192.168.100.0                       | / 0.0.255                    | (x.x.x.x)          |                             |
| Source L4 Port                         | ● Equal O N                         | lot Equal 📀 Less Than 🔗 Grea | ter Than 🛛 🔿 Range | 2                           |
|                                        | - (0 to 65535, or keyword) ?        |                              |                    |                             |
| Destination IP Address / Wildcard Mask | 192.168.101.0 / 0.0.0.255 (x.x.x.x) |                              |                    |                             |
| Destination L4 Port                    | • Equal ON                          | lot Equal 💛 Less Than 💛 Grea | 2                  |                             |
|                                        |                                     | (0 to 65525 o                | koword)            |                             |
|                                        |                                     | (01003333,0                  | Keyword)           |                             |
| Add IPv4 ACL Rule                      |                                     |                              |                    |                             |
| L                                      |                                     |                              |                    |                             |
| Sequence Number                        | 2                                   | (1 to 214748364              | 7)                 |                             |
| Action                                 | • F                                 | ermit O Deny                 |                    |                             |
| Match Criteria                         |                                     | Acces                        |                    | list 100-2 PERMIT ANY       |
| Every                                  |                                     |                              |                    |                             |
| Protocol                               |                                     | (0 to 255, or keywo          | ord) ?             |                             |
| Fragments                              |                                     |                              |                    |                             |

**Enabling an Intelligent Planet** 

# Access Control List Setting SOP – (4/6)

#### Add rule for *ACL List-101*. (QoS -> ACL -> Configuration)

| QoS | > Acces | s Control Lists    | > Configuration    | on                                        |                               |                                                                          |                                                                                       |                  |
|-----|---------|--------------------|--------------------|-------------------------------------------|-------------------------------|--------------------------------------------------------------------------|---------------------------------------------------------------------------------------|------------------|
| Sys | tem .   | Switching          | • Routin           | g 🔹 Sec                                   | curity 🔻                      | QoS 🔻                                                                    |                                                                                       |                  |
| Sum | mary    | Configuration      | Interfaces         | VLANs C                                   | Control Plane                 | Statistics                                                               |                                                                                       |                  |
| Acc | cess C  | Control List       | Configurat         | ion                                       |                               |                                                                          |                                                                                       |                  |
|     | ACL I   | dentifier          |                    |                                           |                               | 1. 10                                                                    |                                                                                       |                  |
|     | Dis     | play All 🔻 rov     | WS                 |                                           |                               |                                                                          | Showing 1 to 2 of 2 entries                                                           |                  |
|     | □ 3     | Sequence<br>Number | ACL<br>Type \$     | Status \$                                 | Action \$                     | Match Cond                                                               | litions                                                                               | Rule Attributes  |
|     |         | 1                  | IPv4<br>Extended   | Active                                    | Deny                          | Match All: F<br>Source IP: 1<br>Source Mas<br>Destination<br>Destination | alse<br>92.168.101.0<br>k: 0.0.0.255<br>IP: 192.168.100.0<br>Mask: 0.0.0.255          |                  |
|     |         | 2                  | IPv4<br>Extended   | Active                                    | Permit                        | Match all pa                                                             | ackets                                                                                |                  |
|     |         |                    | The<br>ACL<br>conf | re are<br>List-10<br>iguratic<br>ext page | two ro<br>1. The con, please. | u <b>les in</b><br>letailed<br>se refer                                  | First     Previous     1     Next       ACL Remarks     \$     +       Table is Empty | t Last           |
|     |         |                    |                    |                                           |                               | Refresh                                                                  | 2. Add Rule Remove Rule                                                               | Resequence Rules |

**Enabling an Intelligent Planet** 

## Access Control List Setting SOP – (5/6)

#### ✤ Add rule for ACL List-101.

| d IPv4 ACL Rule                        |                                                      |                                            |  |  |  |
|----------------------------------------|------------------------------------------------------|--------------------------------------------|--|--|--|
|                                        |                                                      |                                            |  |  |  |
| Sequence Number                        | 1 (1 to 2147483647)                                  |                                            |  |  |  |
| Action                                 | ○ Permit ● Deny                                      | Access-list 101-1 DENV                     |  |  |  |
| Match Criteria                         |                                                      | Source 192,169,101,0 0.0,0,255             |  |  |  |
| Every                                  |                                                      |                                            |  |  |  |
| Protocol                               | (0 to 255, or keyword) ?                             | <b>Destination</b> 192.168.100.0 0.0.0.255 |  |  |  |
| Fragments                              |                                                      |                                            |  |  |  |
| Source IP Address / Wildcard Mask      | 192.168.101.0 / 0.0.0.255                            | (x.x.x.x)                                  |  |  |  |
| Source L4 Port                         | Equal O Not Equal O Less Than O Greater Than O Range |                                            |  |  |  |
|                                        | - (0 to 65535, or                                    | keyword) ?                                 |  |  |  |
| Destination IP Address / Wildcard Mask | 192.168.100.0 / 0.0.0.255 (x.x.x.x)                  |                                            |  |  |  |
| Destination L4 Port                    | Equal O Not Equal C Less Than O Greater Than Range   |                                            |  |  |  |
|                                        | - (0 to 65535, or                                    | keyword) ?                                 |  |  |  |
| Add IPv4 ACL Rule                      |                                                      |                                            |  |  |  |
|                                        |                                                      |                                            |  |  |  |
| Sequence Number                        | 2 (1 to 2147483647                                   |                                            |  |  |  |
| Action                                 | ermit O Deny                                         |                                            |  |  |  |
| Match Criteria                         |                                                      | Access-list 101-2 PERMIT ANY               |  |  |  |
| Every                                  |                                                      |                                            |  |  |  |
| Protocol                               | (0 to 255, or keyword                                | d) ?                                       |  |  |  |
| Fragments                              |                                                      |                                            |  |  |  |

**Enabling an Intelligent Planet** 

# Access Control List Setting SOP – (6/6)

### Add rule to *Interface/VLAN* (QoS -> ACL -> VLANs)

| QoS > | > Acces | s Control Lists > VLANs  |                                |                        |                                  |             | Save Configuration | Log Out |
|-------|---------|--------------------------|--------------------------------|------------------------|----------------------------------|-------------|--------------------|---------|
| Syst  | tem 🔻   | Switching                | g 🔹 Security 🔹 QoS             | •                      |                                  |             |                    |         |
| Sumr  | nary    | Configuration Interfaces | VLANS Control Plane Stat       | istics                 |                                  |             |                    |         |
| Acc   | ess C   | ontrol List VLAN Sum     | mary                           |                        |                                  |             |                    | ?       |
|       |         |                          |                                |                        |                                  |             |                    |         |
|       | Dis     | olay All 🔻 rows          |                                | Showing 1 to 2 of 2 en | ries                             | Filter      |                    |         |
|       |         | VLAN ID 🗘                | Direction \$                   | Sequence Number        | ACL Type                         | ACL Ide     | entifier           | \$      |
|       |         | 2                        | Inbound                        | 1                      | IPv4 Extended                    | 100         |                    |         |
|       |         | 3                        | Inbound                        | 2                      | IPv4 Extended                    | 101         |                    |         |
|       |         |                          |                                | First Previous         | 1 Next Last 4. Add a             | nd Check th | nis two rows       |         |
|       |         |                          |                                | 2                      |                                  |             |                    |         |
|       |         |                          |                                | Z.                     |                                  |             |                    |         |
|       |         |                          |                                | Refresh Add            | Remove                           |             |                    |         |
|       |         |                          |                                |                        |                                  |             |                    |         |
|       |         |                          | Access Control List VL         | AN Configuration       |                                  | ×           |                    |         |
|       |         |                          |                                |                        |                                  |             |                    |         |
|       |         |                          | <b>3. (</b> <sup>VLAN ID</sup> | 2                      |                                  |             |                    |         |
|       |         |                          |                                | 3                      |                                  |             |                    |         |
|       |         |                          |                                | 4<br>5 <del>-</del>    |                                  |             |                    |         |
|       |         |                          | Direction                      | Inbound                | Outbound                         |             |                    |         |
|       |         |                          | Sequence Numb                  | er 1                   | (1 to 4294967295) (0 = Auto-gene | erate)      |                    |         |
|       |         |                          | ACL Identifier                 | 100 *                  | <b>u</b>                         |             |                    |         |
|       |         |                          |                                |                        |                                  |             |                    |         |
|       |         |                          |                                |                        |                                  |             |                    |         |

Submit Cancel

## Result

- ✤ VLAN1 and VLAN2 are not able to ping each other.
- ✤ VLAN3 can access VLAN1 and VLAN2.
- If you found the results are incorrect, please check the number of ACL Hit Counts whether increase or not. If not, you can refer to below two steps:
  - 1) Check all end devices have already off WiFi/Internet.
  - 2) Check the ACL rules are correct or not.

| QoS > Access Control Lists > Statistics |                                                               |                               |                          |                                                                                                    |                             |                 | Save Configuration Log Out |  |
|-----------------------------------------|---------------------------------------------------------------|-------------------------------|--------------------------|----------------------------------------------------------------------------------------------------|-----------------------------|-----------------|----------------------------|--|
| Syste                                   | m 🔹                                                           | Switching                     | Security - QoS -         |                                                                                                    |                             |                 |                            |  |
| Summa                                   | ry Co                                                         | onfiguration Interfaces VLANs | Control Plane Statistics |                                                                                                    |                             |                 |                            |  |
| Acce                                    | ss Col                                                        | ntrol List Statistics         |                          |                                                                                                    |                             |                 | 0                          |  |
|                                         | ACL T                                                         | ype<br>Jentifier              |                          | IPv4 Extended V<br>100 V                                                                                                    |                             |                 |                            |  |
|                                         | Disp                                                          | olay All 🔻 rows               |                          |                                                                                                    | Showing 1 to 3 of 3 entries |                 | Filter.                    |  |
|                                         |                                                               | Sequence Number               | Action                   | ♦ Match Conditions                                                                                                    |                             | Rule Attributes | ♦ Hit Count ♦              |  |
|                                         |                                                               | 1                             | Deny                     | Match All: False<br>Source IP: 172.168.2.0<br>Source Mask: 0.0.3.255<br>Destination IP: 172.168.6.0<br>Destination Mask: 0.0.3.255  |                             |                 | 20                         |  |
|                                         |                                                               | 2                             | Deny                     | Match All: False<br>Source IP: 172.168.2.0<br>Source Mask: 0.0.3.255<br>Destination IP: 172.168.10.0<br>Destination Mask: 0.0.3.255 |                             |                 | 0                          |  |
|                                         |                                                               | 3                             | Permit                   | Match all packets                                                                                                    |                             |                 | 563                        |  |
|                                         | First Previous 1 Next Last                                    |                               |                          |                                                                                                    |                             |                 |                            |  |
|                                         | Refresh         Clear Rule Counter         Clear ACL Counters |                               |                          |                                                                                                    |                             |                 |                            |  |

**Enabling an Intelligent Planet** 

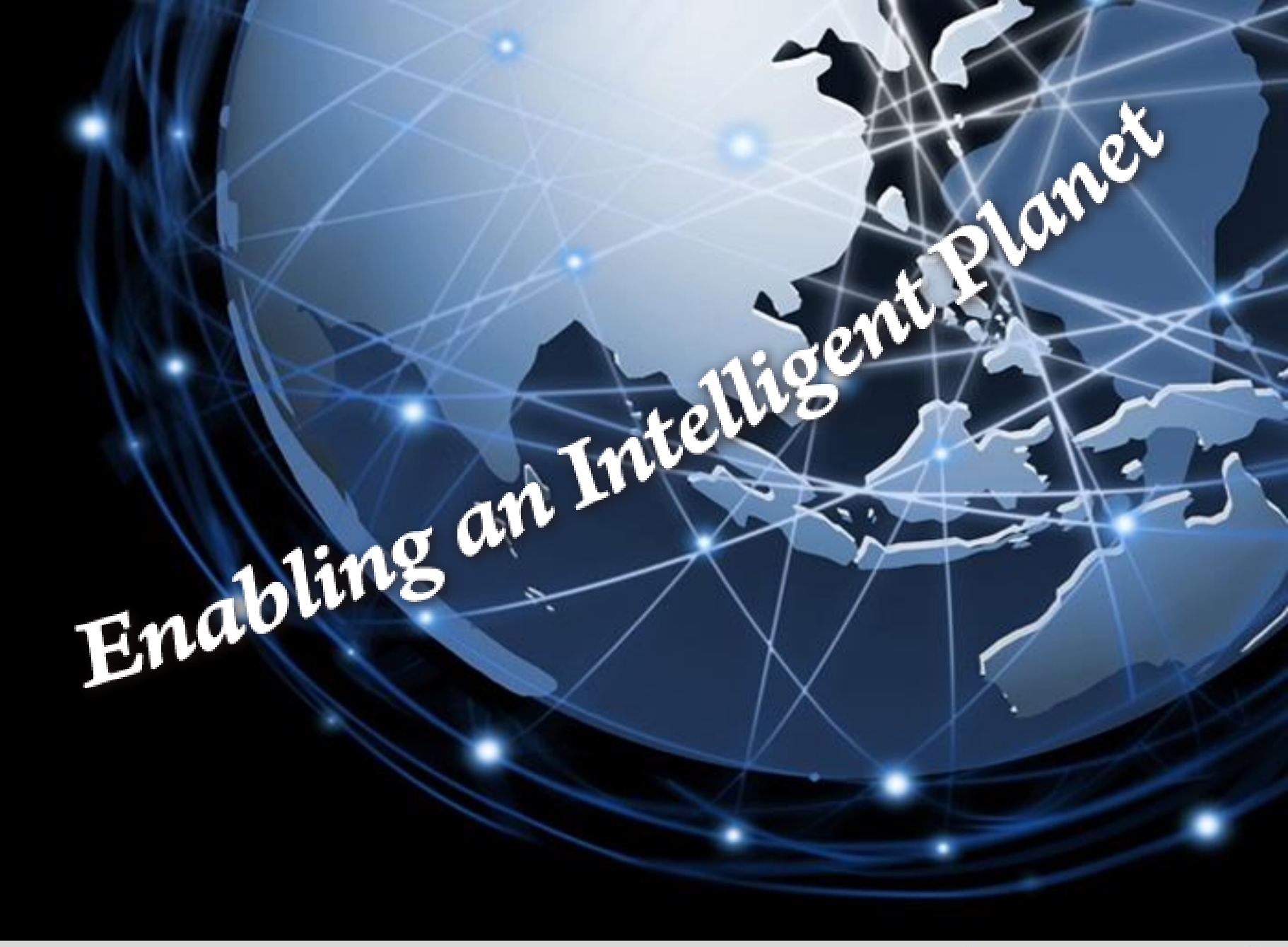

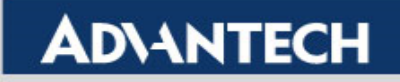